- 1 Baixe o arquivo que está no link "Projeto Biblioteca Parte 01"
- 2 Descompacte ele e coloque na seguinte Disco Local C:  $\rightarrow$  Xampp  $\rightarrow$  htdocs

3 – Verifique se o servidor Xampp está rodando, e no navegado escreva o comando "localhost", DIGITE DIRETAMENTE (Não pesquise no Google).

- 4 Clique no navegador na pasta "Biblio1\_3";
- 5 Se aparecer na tela como a imagem abaixo

TÉCNICO NOTURNO INFORMÁTICA HOME LIVROS Y EDITORAS Y USUÁRIOS Y EMPRÉSTIMO Y

SUCESSO !!!!

Vamos dar uma estuda em alguns códigos.

1 – Arquivo .htaccess

| 1 | RewriteEngine On                              |  |  |  |  |  |
|---|-----------------------------------------------|--|--|--|--|--|
| 2 | RewriteCond %{REQUEST_FILENAME} !-f           |  |  |  |  |  |
| 3 | RewriteCond %{REQUEST_FILENAME} !-d           |  |  |  |  |  |
| 4 | RewriteRule ^(.*)\$ index.php?url=\$1 [QSA,L] |  |  |  |  |  |
| _ |                                               |  |  |  |  |  |

RewriteRule ^(.\*)\$ index.php?url=\$1 [QSA,L]

Essa regra captura qualquer URL acessada (^(.\*)\$ significa "qualquer coisa após o domínio").

Ela redireciona para index.php, passando o trecho da URL como parâmetro url.

2 – O arquivo index.php vamos fazer o uso de um Framework HTML/CSS/JAVASCRIPT chamado BOOTSTRAP.

Vamos dar uma passada rápida sobre ele.

| 2<br>3         | html<br><html lang="pt-br"></html>                                                                                                    |
|----------------|----------------------------------------------------------------------------------------------------|
| 5              | <pre><meta content="width, initial-scale=1.0" http-equive"x-ua-compatible"=""/> <meta content="ie=edge" http-equive"x-ua-compatible"=""/>  </pre>               |
| 7 8            | <pre><meta charset="utf-8"/> <link href="bootstrap/css/bootstrap.min.css" rel="stylesheet"/> </pre>                                                             |
| 9              | <   LE>Sistema Biblioteca                                                                                                    |
| 11             | .tam{                                                                                                    |
| 12             | <pre>→ font-size:18px;</pre>                                                                                                    |
| 15<br>14       | <pre>}</pre>                                                                                                    |
| 15             |                                                                                                    |
| 16             |                                                                                                    |
| 18             | <br>cody>                                                                                                    |
| 19<br>20<br>21 | <pre><nav class="navbar navbar expand-lg navbar dark bg info" fixed-top"=""></nav></pre>                                                                        |
| 22             | controls="navbarNavDropdown" aria-expanded="false" aria-label="Alterna navegaçao"><br>                                                                          |
| 23             | /button>                                                                                                    |
| 24             |                                                                                                    |
| 25             | <pre><div class="collapse navbar-collapse d-ig-flex justity-content-left" id="ConteudoMenu"></div></pre>                                                        |
| 27             | <pre></pre>                                                                                                    |
| 28             | <pre><a class="nav-link tam" href="principal">HOME <span class="sr-only"></span></a></pre>                                                                      |
| 29             |                                                                                                    |
| 30             | <pre></pre>                                                                                                    |
| 31             | <pre><a <="" class="nav-link dropdown-toggle tam" href="#" pre=""></a></pre>                                                                                    |
| 32             | id = "NavBarDrop" role="button" data-toggle="dropdown" aria-haspopup="true"                                                                                     |
| 33             | ari-expanded ="talse">LIVROS                                                                                                    |
| 34             | aria-labelledby="NavBarDron")                                                                                                    |
| 36             | <pre>a la labelledby= wavbarbrop // // // // // // // // // // // // //</pre>                                                                                   |
| 37             | <pre><a class="dropdown-item tam" href="#">ALTERAR LIVRO</a></pre>                                                                                              |
| 38             | <pre><a class="dropdown-item tam" href="#"> EXCLUIR LIVRO</a></pre>                                                                                             |
| 39             | ····                                                                                                    |
| 40             | ···                                                                                                    |
| 42             | <li><li>class="nav-item dropdown mr-2"&gt;</li></li>                                                                                                    |
| 43<br>44       | <a <="" class="nav-link dropdown-toggle tam" nret="#" th=""></a>                                                                                                |
| 45             | ······································                                                                                                    |
| 46             | ····                                                                                                    |
| 47             | <pre>&gt; aria-labelledby="NavBarDrop"&gt;</pre>                                                                                                    |
| 48<br>49       | <pre><a class="dropdown-item" nret="cadastraeditora" tam="">CADASIRAR EDITORA</a> <a "="" "dropdown-item="" class=":" href="#" tam="">ALTERAR EDITORA</a></pre> |
| 50             | <pre><a class="dropdown-item tam" href="#">EXCLUIR EDITORA</a></pre>                                                                                            |
| 51             | ····                                                                                                    |
| 52             | ···· 1i                                                                                                    |
|                |                                                                                                    |
| 54             | <pre>&lt;11 class="nav-item dropdown mr-2 "&gt;</pre>                                                                                                    |
| 56             | id = "NavBarDrop" role="button" data-toggle="dropdown" aria-haspopup="true"                                                                                     |
| 57             | ······ari-expanded = "false">USUÁRIOS                                                                                                    |
| 58             | <pre>&lt;</pre>                                                                                                    |
| 59             | <pre>→ aria-labelledby="NavBarDrop"&gt;</pre>                                                                                                    |
| 60             | <pre><a class="dropdown-item tam" href="cadastrausuario">CADASTRAR USUARIOS</a> </pre>                                                                          |
| 62             | <pre><a #="" class="uropuown=item" tam="nret=">ALTERAR USUARIOS</a> </pre>                                                                                      |
| 63             | ······································                                                                                                    |
| 64             | ···                                                                                                    |

| 65 |                                                                                        |
|----|----------------------------------------------------------------------------------------|
| 66 | <li class="nav-item_dropdown_mr-2"></li>                                               |
| 67 | <pre><a <="" class="nav-link dropdown-toggle tam" href="#" pre=""></a></pre>           |
| 68 | <pre>id = "NavBarDrop" role="button" data-toggle="dropdown" aria-haspopup="true"</pre> |
| 69 | ····ari-expanded = "false">EMPRÉSTIMO                                                  |
| 70 | <pre><div <="" class="dropdown-menu navbar-ligth bg-info" pre=""></div></pre>          |
| 71 | → aria-labelledby="NavBarDrop">                                                        |
| 72 | <pre></pre>                                                                            |
| 73 | <pre></pre>                                                                            |
| 74 | ······································                                                 |
| 75 | ···                                                                                    |
| 76 | ···· ·                                                                                 |
| 77 | ··                                                                                     |
| 78 |                                                                                        |
| 79 |                                                                                        |
| 80 |                                                                                        |
| 81 |                                                                                        |
| 82 |                                                                                        |
| 83 | <script src="bootstrap/js/jquery.js"></script>                                         |
| 84 | <script src="bootstrap/js/popper.js"></script>                                         |
| 85 | <script src="bootstrap/js/bootstrap.min.js"></script>                                  |

Vamos codificar um pouco de PHP, para que possamos usar os outros arquivos, que foram baixados juntos. **Vamos codar da linha 80 em diante.** 

| 80  | php</th                                                 |
|-----|---------------------------------------------------------|
| 81  | <pre>if(!isset(\$_GET['url'])){</pre>                   |
| 82  | <pre>\$_GET['url']= "principal";</pre>                  |
| 83  | • • • }                                                 |
| 84  | •••if(\$_GET){                                          |
| 85  | <pre>\$url = explode("/",\$_GET['url']);</pre>          |
| 86  | <pre>\$pagina = \$url[0];</pre>                         |
| 87  | <pre>switch(\$pagina){</pre>                            |
| 88  | case "principal":                                       |
| 89  | <pre>include_once("./pages/principal.php");</pre>       |
| 90  | ····break;                                              |
| 91  | case "cadastralivro":                                   |
| 92  | <pre>include_once("./pages/cadastralivro.php");</pre>   |
| 93  | ··· break;                                              |
| 94  | case "cadastraeditora":                                 |
| 95  | <pre>include_once("./pages/cadastraeditora.php");</pre> |
| 96  | ··· break;                                              |
| 97  | ··· default:                                            |
| 98  | <pre>include_once("./pages/principal.php");</pre>       |
| 99  | · · · · ]                                               |
| 100 | · · · }                                                 |
| 101 | ?>                                                      |

Vamos testar se os códigos estão funcionando. Se SIM!! SUCESSSO (Vamos pro DEVASSA comemorar).

## Página "principal"

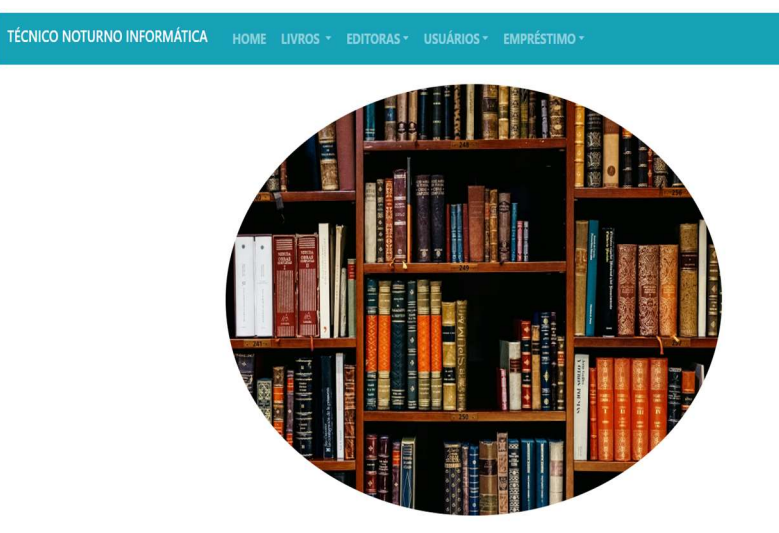

## Página "cadastralivro"

| TÉCNICO NOTURNO INFORMÁTICA HON | 1E LIVROS | - EDITORAS - USUÁRIOS - EMPRÉSTIMO - |
|---------------------------------|-----------|--------------------------------------|
|                                 |           | Cadastro de Livro                    |
|                                 |           | ISBN do Livro                        |
|                                 |           | Digite o ISBN                        |
|                                 |           | Título do Livro                      |
|                                 |           | Digite o título                      |
|                                 |           | Ano do Livro                         |
|                                 |           | Digite o ano de publicação           |
|                                 |           | Categoria do Livro                   |
|                                 |           | Digite a categoria                   |
|                                 |           | Editora do Livro                     |
|                                 |           | Digite a editora                     |
|                                 |           | Autor do Livro                       |
|                                 |           | Digite o autor                       |
|                                 |           | Quantidade Livro                     |
|                                 |           |                                      |

## Página "cadastraeditora"

| TÉCNICO NOTURNO INFORMÁTICA | HOME LIVROS | S 👻 EDITORAS 👻 USUÁRIOS 👻 EMPRÉSTIMO 👻 |
|-----------------------------|-------------|----------------------------------------|
|                             |             | Cadastro de Editora                    |
|                             |             | Nome Editora                           |
|                             |             | Digite nome Editora                    |
|                             |             | País Editora                           |
|                             |             | Digite País Editora                    |
|                             |             | Cadastrar                              |

Só que não!! Vamos a criação do banco e tabelas

```
CREATE DATABASE biblio1_3;
USE biblio1_3;
CREATE TABLE livro(
    id_livro INT AUTO_INCREMENT PRIMARY key,
    ISBN_livro varchar(50) UNIQUE,
    titulo livro varchar(100),
    ano livro date,
    categ_livro varchar(100),
    editora_livro int,
    autor_livro varchar(200)
  );
CREATE TABLE editora(
    id_editora INT AUTO_INCREMENT PRIMARY key,
    nome_editora varchar(100),
    pais_editora varchar(100)
  );
CREATE TABLE usuario(
    id_usuario int AUTO_INCREMENT PRIMARY key,
    nome_usuario varchar(100) NOT NUll,
    datanasc_usuario date,
    sexo ENUM("M","F")
 );
CREATE TABLE emprestimo(
    id_emprestimo INT AUTO_INCREMENT PRIMARY KEY,
    livro id INT,
    usuario_id INT,
    data_emprestimo date,
    data_devolucao date
);
-----
ALTER TABLE livro
ADD FOREIGN KEY(editora livro) REFERENCES editora(id editora);
ALTER TABLE emprestimo
ADD FOREIGN KEY(livro_id) REFERENCES livro(id_livro),
ADD FOREIGN KEY(usuario_id) REFERENCES usuario(id_usuario);
ALTER TABLE livro
ADD qtde_livro INT AFTER autor_livro,
ADD palavras_livro text
          v 💿 biblioteca253 livro
                                    v 💠 biblioteca253 editora
                                                                   biblioteca253 usuario
          id_livro : int(11)
                                     id_editora : int(11)
                                                                   @ id_usuario : int(11)
          ISBN_livro : varchar(50)
                                    nome_editora : varchar(100)
                                                                   nome usuario : varchar(100)
          titulo_livro : varchar(100)
                                    pais_editora : varchar(100)
                                                                   datanasc_usuario : date
          ano_livro : date

    sexo : enum('M','F')

          categ_livro : varchar(100)
          # editora_livro : int(11)
          autor_livro : varchar(200)
                                    v 💿 biblioteca253 emprestimo
          # qtde_livro : int(11)
```

```
# livro_id : int(11)
# usuario_id : int(11)
```

palavras\_livro : text

```
data_emprestimo : date
data_devolucao : date
```

id emprestimo : int(11)

Vamos programar mais um pouco → Dentro da pasta "processos" -> Crie o seguinte arquivo

conexao.php – codifique como está abaixo.

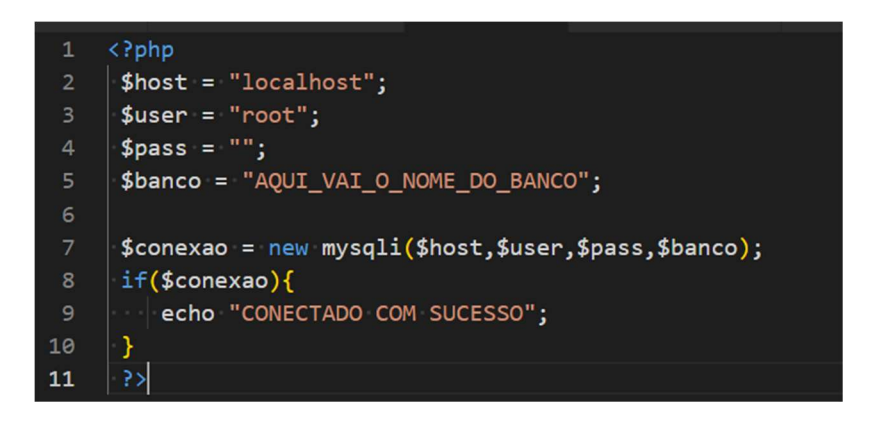

HORA DA VERDADE, VAMOS VER SE NOSSA CONEXÃO ESTA REALMENTE CONECTANDO.

No arquivo <u>"index.php"</u>, a partir da linha codifique como está imagem abaixo

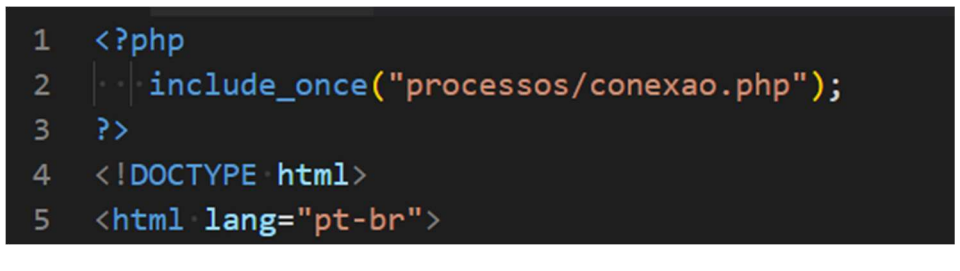

Vamos testar

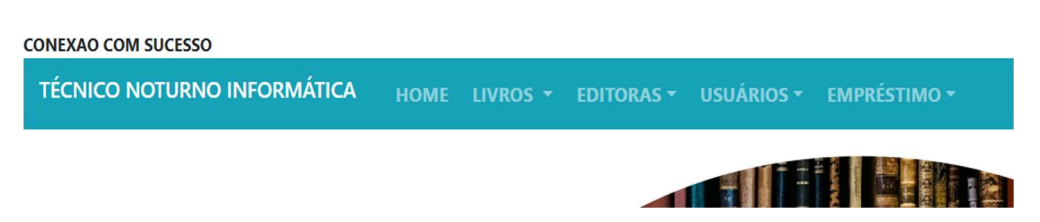

Não precisamos mais da mensagem então vamos alterar nosso arquivo "conexao.php"

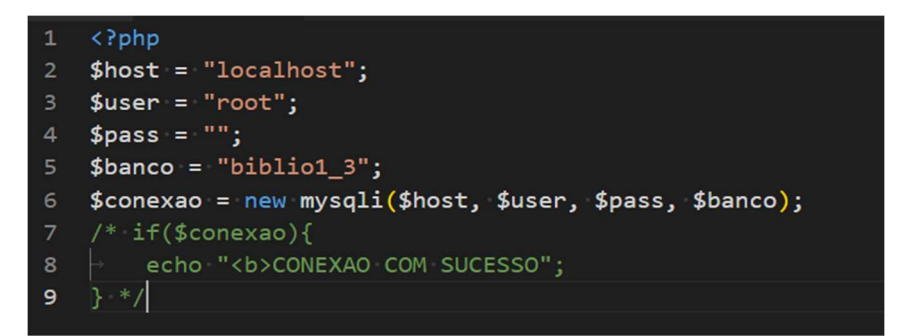

Vamos programar, agora para fazer o cadastro de Editora primeiro.

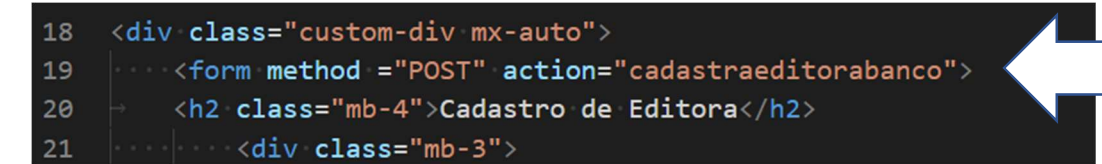

Como podemos ver dentro <form> (formulário) o atributo action está chamando "*cadastraeditorabanco*" entao vamos no <u>"index.php" (lembre-</u><u>se tudo passa pelo index).</u>

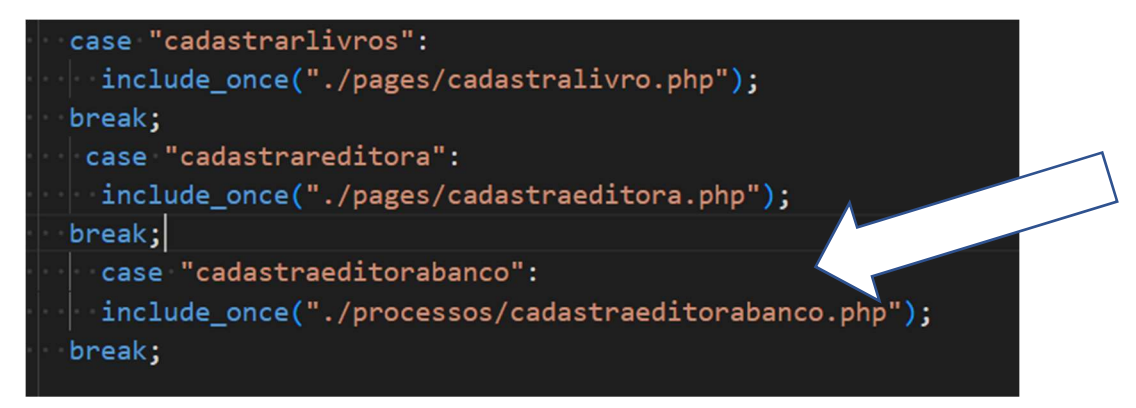

Vamos so fazer um teste crie dentro da pasta "processos" o arquivo <u>"cadastraeditorabanco.php</u>" e olhe o código abaixo.

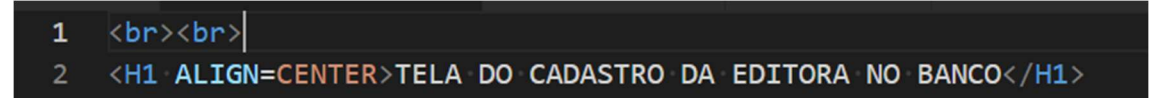

E vamo testar. Se aparecer como na imagem abaixo SUCESSO TOTAL

TÉCNICO NOTURNO INFORMÁTICA HOME LIVROS - EDITORAS - USUÁRIOS - EMPRÉSTIMO -

## TELA DO CADASTRO DA EDITORA NO BANCO

Mas vamos programar o nosso arquivo para cadastrar no banco de dados.

NOTA LEMBRAR REQUIRED NOS INPUT FORMULARIOS

Arquivo "cadastrareditorabanco.php"

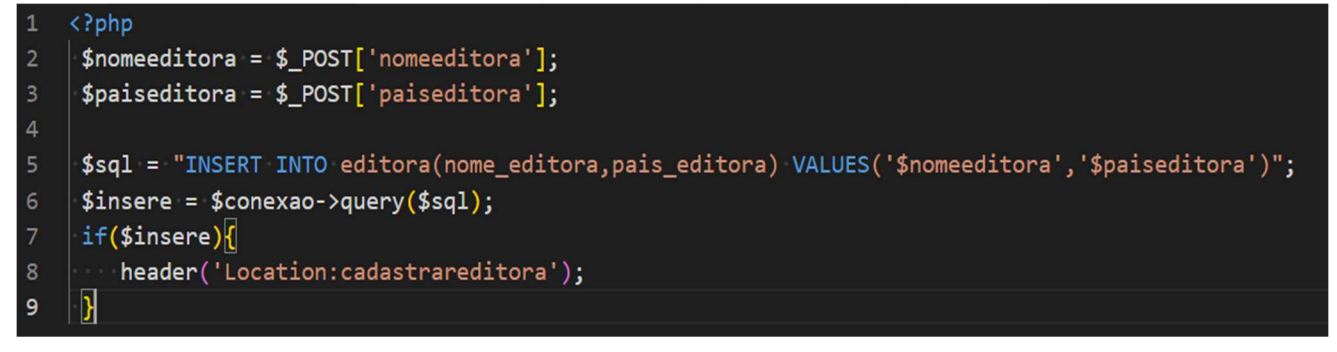